## Amiro.CMS

- Установка плагина
- Настройка плагина
- Подключение платежного метода

## 1. Установка плагина

- 1. Разместить содержимое папки upload в папку где установлена CMS
- 2. Установить и настроить платежный драйвер в "Верхнее меню" > "Старт" > "Сервис" > "Способы оплаты";

|             | *        |    | Начните набирать имя мод |            |                                            |    |
|-------------|----------|----|--------------------------|------------|--------------------------------------------|----|
|             |          |    |                          |            | Наборы свойств : Описание свойств проектов |    |
|             |          |    |                          |            | Импорт файлов                              | e  |
| _           | Настр    |    | Соррис                   | 6          | Состояние системы                          | -  |
|             | пастр    | *  | Сервис                   | 2          | Обновления                                 | IN |
| æ           |          |    |                          |            | Резервное копирование                      |    |
|             | Назван   | L  |                          | 5          | История логинов                            |    |
|             | nassan   |    |                          |            | Поддержка                                  |    |
|             |          |    |                          | $\odot$    | Активация лицензии                         |    |
|             |          |    |                          | <b>:0:</b> | Пользователи                               |    |
| _           | A - Haa  |    |                          | $\searrow$ | Личные сообщения                           |    |
|             | + nus    |    |                          |            | Права доступа                              |    |
| -           |          |    |                          |            | Права доступа : Пользователи               |    |
| <b>94</b> 5 | ✓ rosp   | 0  |                          | U          | Защита от СПАМа                            | 03 |
| ÷.          |          |    |                          | $\bigcirc$ | Теги                                       |    |
|             | ? Если В | 3  |                          |            | Теги : Индексация                          |    |
|             |          |    |                          | G          | Sitemaps                                   |    |
|             |          |    |                          |            | Sitemaps : История событий                 |    |
|             |          |    |                          |            | Импорт данных                              |    |
|             |          |    |                          | an C       | Настройка системы                          |    |
|             |          |    |                          |            | Выбор языка интерфейса                     |    |
|             |          |    |                          |            | Способы оплаты                             |    |
|             |          |    |                          |            | Локализации                                |    |
|             |          |    |                          |            | Настройка системы : Веб-сервисы            |    |
|             |          |    |                          |            | Настройка системы : Обслуживание           |    |
|             |          |    |                          |            | Настройка системы : Активные сессии        | _  |
|             |          | ÷. | Расширения               |            | Маркет                                     |    |
|             |          |    |                          | Ø          | Менеджер модулей                           |    |
|             |          |    |                          |            | Новости Партнеров                          |    |
|             |          |    |                          |            | Новости партнеров : Категории              |    |
|             |          |    |                          | $\sim$     | Продвижение с SeoPult                      |    |
|             |          |    |                          | ý          | Мастер плагинов                            |    |

|        | атіго.опетапteam.ru • amiro 🕞 Атіго.CMS Бизнес 7 |                      |                 |                         |             | Бизнес 7.       | 0.2.0    |          |       |
|--------|--------------------------------------------------|----------------------|-----------------|-------------------------|-------------|-----------------|----------|----------|-------|
|        |                                                  |                      |                 |                         |             |                 | ,¢ →     |          | 0     |
|        |                                                  |                      | Лицензия        | действительна до: 12.05 | 5.2018      |                 |          |          | Θ     |
|        | Настройка системы                                | Настройки ин         | перфейса        | Способы оплаты          | Локализации | Веб-сервисы     | Обслух   | кивание  | ÷     |
| &      | Активные сессии                                  |                      |                 |                         |             |                 |          |          |       |
|        | Название: rbs                                    |                      |                 |                         |             | Сбросить фильтр | Примени  | ть фильт | rp    |
| -      |                                                  |                      |                 |                         |             |                 | Показыва | гь по: 2 | \$ 00 |
| -<br>8 | ▲ Название ▲ -                                   |                      | Заголовок       |                         |             |                 |          | Действ   | ия    |
| ġ.     | ✓ rbspayment                                     |                      | Оплата через п. | латежный шлюз (RBS)     |             |                 |          | ť        | 2     |
|        | ? Если Вы не нашли нужного                       | способа оплаты, уста | новите его из 🗛 | миро.Маркет             |             |                 |          |          |       |

## 2. Настройка плагина

1. Настроить платежный драйвер в "Верхнее меню" > "Старт" > "Сервис" > "Способы оплаты";

| Настройка драйве                     | ра "Оплата через платежный шлюз (RBS)"[Данные изменены] |
|--------------------------------------|---------------------------------------------------------|
|                                      |                                                         |
| Заголовок:                           | Оплата через платежный шлюз (RBS)                       |
| Идентификатор<br>драйвера:           | rbspayment                                              |
| Разработчик:                         | RBSPayment                                              |
|                                      |                                                         |
| Процент надбавки<br>к сумме заказа:  | 0.00                                                    |
| Постоянная<br>надбавка к сумме       | 0.00                                                    |
| заказа:                              |                                                         |
| Валюта надбавки:                     | RUR \$                                                  |
| Логин:<br>Пароль:                    |                                                         |
| Режим работы:                        | Тестовый 🛊                                              |
| Стадийность<br>платежа:              | Одностадийный \$                                        |
| Отправлять<br>корзину<br>покупателя: | Нет 🗧                                                   |
| Система<br>налогообложения:          | Общая                                                   |
| Логирование:                         | Включено 🗘                                              |
| Применить                            | Отменить                                                |

## 3. Подключение платежного метода

1. Сделать способ оплаты доступным в "Верхнее меню" > "Старт" > "Каталог товаров" > "Заказы" > "Настройки раздела";

|         | Заказы                                                               | amiro.onemanteam.ru • amiro 😭                                                                                                    | Amiro.CMS E | изнес | 7.0.2.0  |
|---------|----------------------------------------------------------------------|----------------------------------------------------------------------------------------------------|-------------|-------|----------|
|         | настройки                                                            |                                                                                                    |             | C     | 0        |
|         | Направление сортировки (админ)                                       | По убыванию                                                                                                    | đ           | 0     | 8        |
| &       | E-mail администратора интернет-магазина                              | ▶ info@mycompany.com                                                                                                    | ď           | 0     |          |
|         | E-mail администратора интернет-магазина для коротких сообщений (SMS) |                                                                                                    | đ           | 0     | 2        |
|         | Идентификатор интернет-магазина                                      | m000000                                                                                                    | đ           | 0     |          |
| ¢<br>A- | Доступные способы оплаты                                             | Физическое лицо:<br>« РауРа Ехргеss Checkout<br>« Оплата через платежный шлюз (RBS)<br>Юридическое лицо:<br>« РауРа Ехргеss Checkout<br>« Оплата через платежный шлюз (RBS) | e           | 0     | -        |
|         |                                                                      | • Запрос:<br>Не задано<br>• Распечатан:<br>Не задано<br>• Обрабатывается:<br>Не задано                                                                                      |             |       | A        |
|         |                                                                      | • Оплачивается:<br>Не задамо<br>• Загрос поставки:<br>Не задамо<br>Ожидается:                                                                                               |             |       | <u>-</u> |

| ì       | Идентификатор интернет-магазина | m000000                                                                                                    |                                                                                                    | ď        | 0 | P       |
|---------|---------------------------------|----------------------------------------------------------------------------------------------------|----------------------------------------------------------------------------------------------------|----------|---|---------|
|         |                                 | Физическое лицо:<br>• PayPal Express Chec<br>• Оплата через плате<br>Юридическое лицо:<br>• PayPal Express Chec<br>• Оплата через плате |                                                                                                    |          | 3 |         |
| ≎<br>6- | Доступные способы оплаты        | Физическое лицо:                                                                                                    | Касса Яндекс.Денег<br>РауРаl Express Checkout<br>Сотерау Кошелек<br>Оплата через платежный шлюз (RBS) | e<br>35) |   | <b></b> |
|         |                                 | Юридическое лицо:                                                                                                    | Касса Яндекс.Денег<br>PayPal Express Checkout<br>Сотерау Кошелек<br>Оплата через платежный шлюз (RBS) |          |   | -       |
|         |                                 | <ul> <li>Запрос:</li> <li>Не задано</li> <li>Распечатан:</li> </ul>                                                                     |                                                                                                    |          |   | •       |

2. Добавить в файл локализации "Верхнее меню" > "Старт" > "Менеджер Сайта" > "Шаблоны модулей: Локализация" > "eshop\_purchase.lng" следующий код (пример произвольный - название способа оплаты):

```
%%pay_with_rbspayment_option%en%% Make payment using RBS
%%pay_with_rbspayment_option%ru%% Оплата картой банка
```

| Make payment using PayPal Express Checkout<br>%%pay_with_paypal_express_checkout_option%ru%%<br>Onnaturts vepe3 PayPal Express Checkout             |
|----------------------------------------------------------------------------------------------------|
| %%pay_with_ <mark>rbs</mark> payment_option%en%%<br>Make payment using <mark>RBS</mark><br>%%pay_with_rbspayment_option%ru%%<br>Оплата картой банка |
| <pre>%%pay_with_yandex_uni_pay_solution_option%en%% Yandex.Money Universal</pre>                                                                    |